# Community Detection APplication and Service

Release 1.10.0

May 15, 2020

# Contents

| 1 | Feature Requests and Reporting Bugs |                |    |  |  |
|---|-------------------------------------|----------------|----|--|--|
| 2 | Cite (                              | CDAPS          | 5  |  |  |
|   | 2.1                                 | Installation   | 5  |  |  |
|   | 2.2                                 | What's New     | 6  |  |  |
|   | 2.3                                 | Quick Tutorial | 6  |  |  |
|   | 2.4                                 | Columns        | 12 |  |  |

Community Detection APplication and Service (CDAPS)

CDAPS performs multiscale community detection and functional enrichment for network analysis through a serviceoriented architecture. These features are provided by integrating popular community detection algorithms and enrichment tools. All the algorithms and tools run remotely on a dedicated server.

Currently supported features:

- Community detection algorithms: Louvain, Infomap, OSLOM, CliXO
- Functional enrichment tools: g:Profiler, Enrichr, iQuery

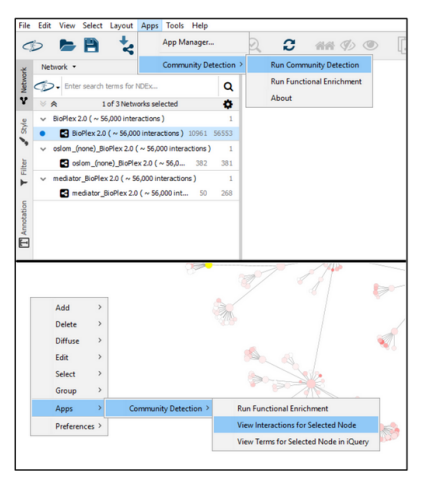

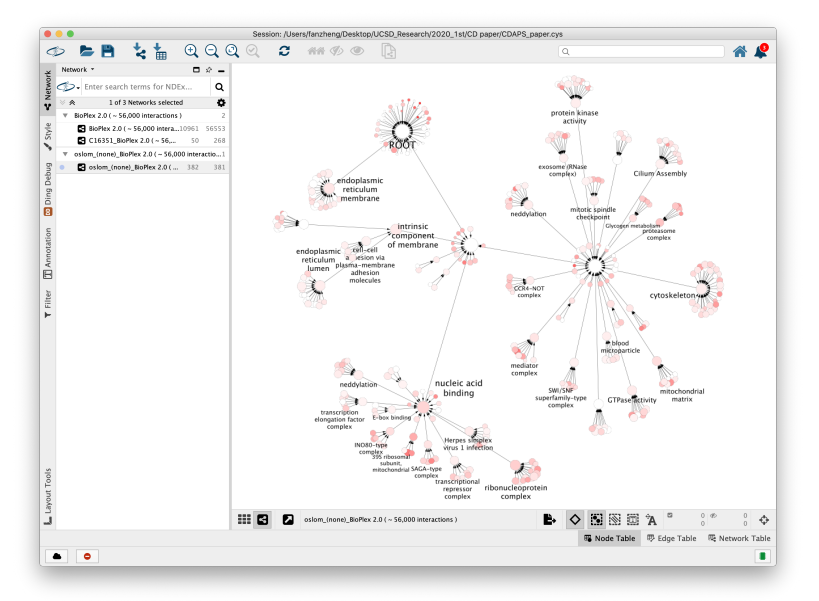

# CHAPTER 1

## Feature Requests and Reporting Bugs

#### The CDAPS GitHub issue tracker can be used to report a bug or request a feature.

To Report a bug:

- · Go to https://github.com/cytoscape/cy-community-detection/issues
- Click on New Issue
- Write a short description of the issue. It is very helpful to provide a series of steps that can be taken to reproduce the issue.
- If possible attach a session file (.cys) or example input files.
- Enter App version, Cytoscape version and operating system.
- Click on Submit new issue

# CHAPTER 2

## **Cite CDAPS**

Manuscript in preparation

## 2.1 Installation

• Cytoscape minimum version 3.7 is required.

Install Cytoscape

Download and install the latest version of Cytoscape at http://www.cytoscape.org/download.php.

#### Install CyCommunityDetection

- Open Cytoscape
- In the main menu select Apps > App Manager
- In the App Manager select CyCommunityDetection in the list of All Apps and click the Install button.

CyCommunityDetection can also be installed from the Cytoscape App Store at http://apps.cytoscape.org/apps/cycommunitydetection

## 2.2 What's New

#### 2.2.1 Version 1.10.0

- Added new menu option *App -> Community Detection -> Settings* that lets caller easily change CDAPS REST server. UD-1066
- Added message letting user know using weight column in Community Detection dialog is an advanced parameter. UD-988
- In Community Detection dialog replaced **About** button with info icon next to algorithm selection dropdown. UD-987

Bug fixes

• Fixed bug where changes to properties under *Edit -> Properties -> CyCommunityDetection* were not being loaded. UD-986

### 2.2.2 Version 1.0

• First release

## 2.3 Quick Tutorial

#### 2.3.1 Open a network

To run Community Detection, a network must be loaded in Cytoscape.

From within Cytoscape click on Affinity Purification network on the starter panel:

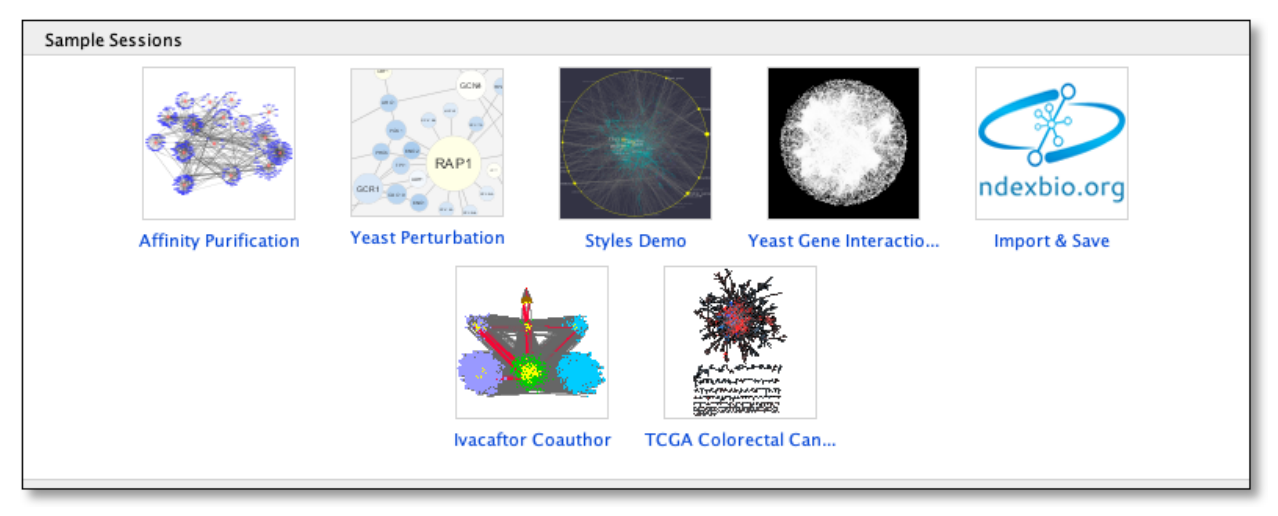

If not displayed, the Starter Panel can be displayed by invoking the menu option View -> Show Starter Panel.

| Cytoscape File Edit    | View                     | Select                               | Layout                 | Apps | Tools |
|------------------------|--------------------------|--------------------------------------|------------------------|------|-------|
| •                      | ✓ Show<br>✓ Show<br>Show | w Control<br>w Table Pa<br>w Results | Panel<br>anel<br>Panel |      | 2     |
| letwork -              | ✓ Show<br>Show           | v Tool Pa<br>v Comma                 | nel<br>Ind Panel       |      |       |
| Enter search terms for | Show                     | v Starter                            | Panel                  |      |       |

### 2.3.2 Run Community Detection

With the network loaded click on Apps -> Community Detection -> Run Community Detection menu option.

| ıt   | Apps                | Tools Help |   |                                    |
|------|---------------------|------------|---|------------------------------------|
| n: , | Арр                 | Manager    |   | scape.app//sampleData/sessions//   |
| 2    | Community Detection |            | • | Run Community Detection            |
|      |                     |            |   | Run Functional Enrichment<br>About |

The above step will display a dialog seen below.

Select Louvain from algorithm dropdown and click Run button.

| Veight Column       |                  |    |   |
|---------------------|------------------|----|---|
| Weight Column:      | (none)           |    | 0 |
| arameters           |                  |    |   |
| Reset to defaults   |                  |    |   |
| Treat input as      | directed graph:  |    | 0 |
| Generate overlappin | g communities:   |    | 0 |
| Random number       | generator seed:  |    | 0 |
| Clu                 | ster resolution: | 10 | 0 |
| Generate            | deep hierarchy:  |    | 0 |

A new network/hierarchy should be generated as seen here (The current default layout will be used):

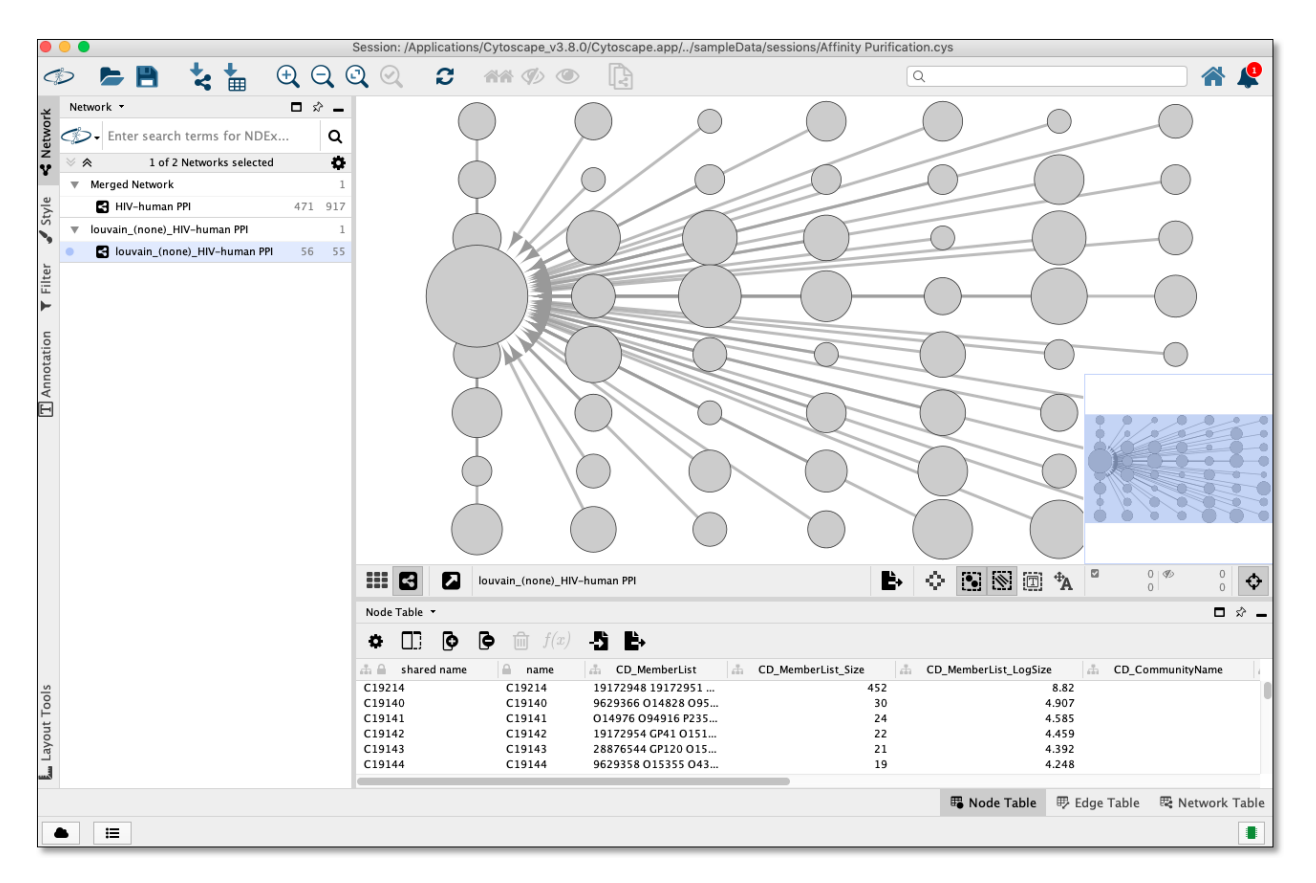

Each node in the network/hierarchy above represents a cluster with the members of that cluster set in the **CD\_MemberList** node column

### 2.3.3 Perform Term Mapping

Using network/hierarchy generated above select a few nodes in the network view and then right click on a selected node to display the submenu and select Apps -> Community Detection -> Run Functional Enrichment as seen here:

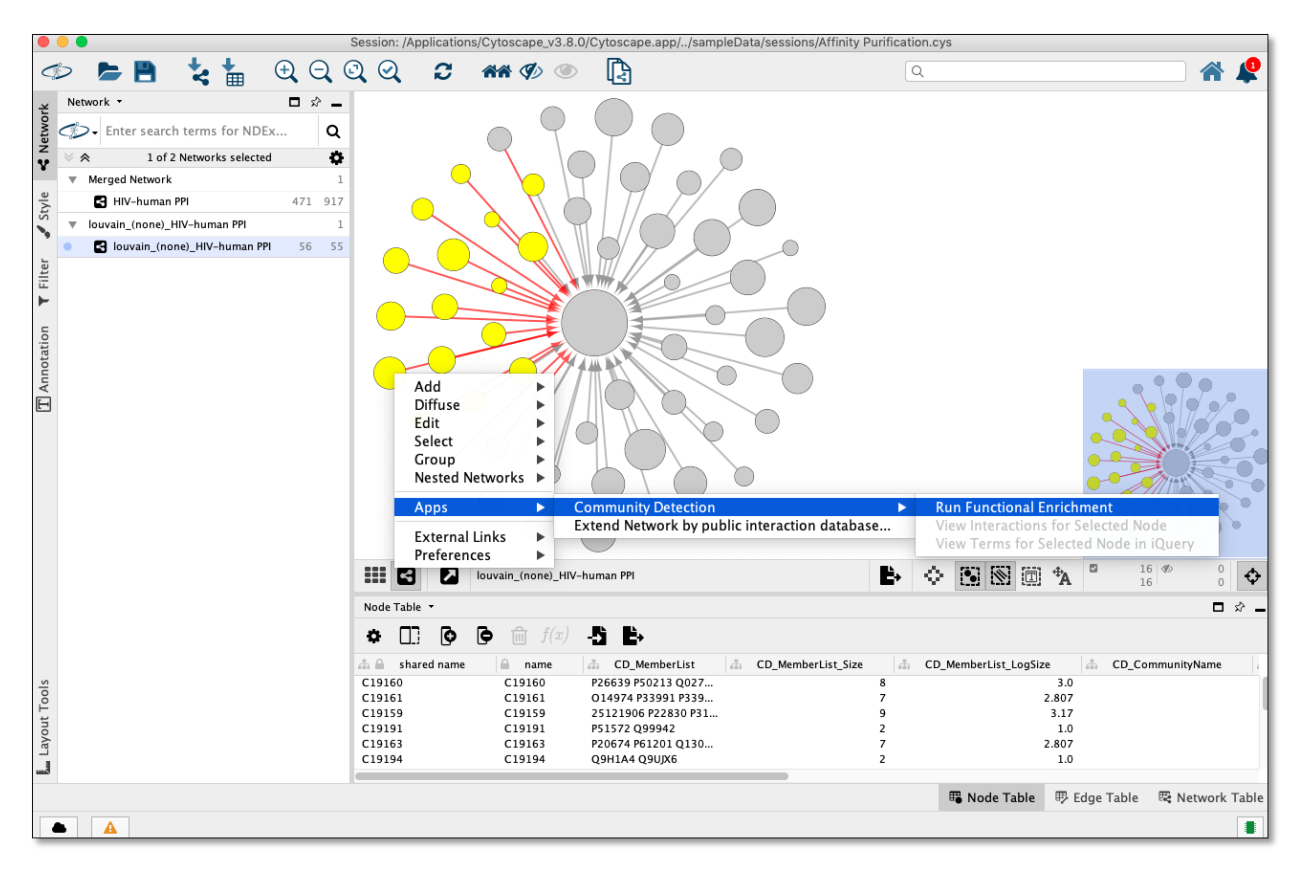

The above step will display a dialog seen below:

Select **gProfiler** from algorithm dropdown and click **Run** button.

|                 | Run Functional     | Enrichment |     |   |  |
|-----------------|--------------------|------------|-----|---|--|
| Alg             | orithm: gP         | rofiler ᅌ  | 0   |   |  |
| Node Selection  |                    |            |     |   |  |
| O All Nodes     |                    |            |     |   |  |
| 16 Selected     | Nodes              |            |     |   |  |
| Parameters      |                    |            |     |   |  |
| Reset to de     | faults             |            |     |   |  |
| Skip gene inter | sections (faster): |            |     | 0 |  |
| M               | linimum overlap:   | 0.05       |     | 0 |  |
|                 |                    |            |     |   |  |
| N               | Aaximum Pvalue:    | 0.00001    |     | 0 |  |
|                 |                    |            |     |   |  |
| м               | ax gene list size: | 5000       |     | 0 |  |
|                 |                    |            |     |   |  |
|                 |                    |            |     |   |  |
|                 |                    | Cancel     | Run |   |  |

**gProfiler** will be run and nodes will be named and colored according to overlap as seen here:

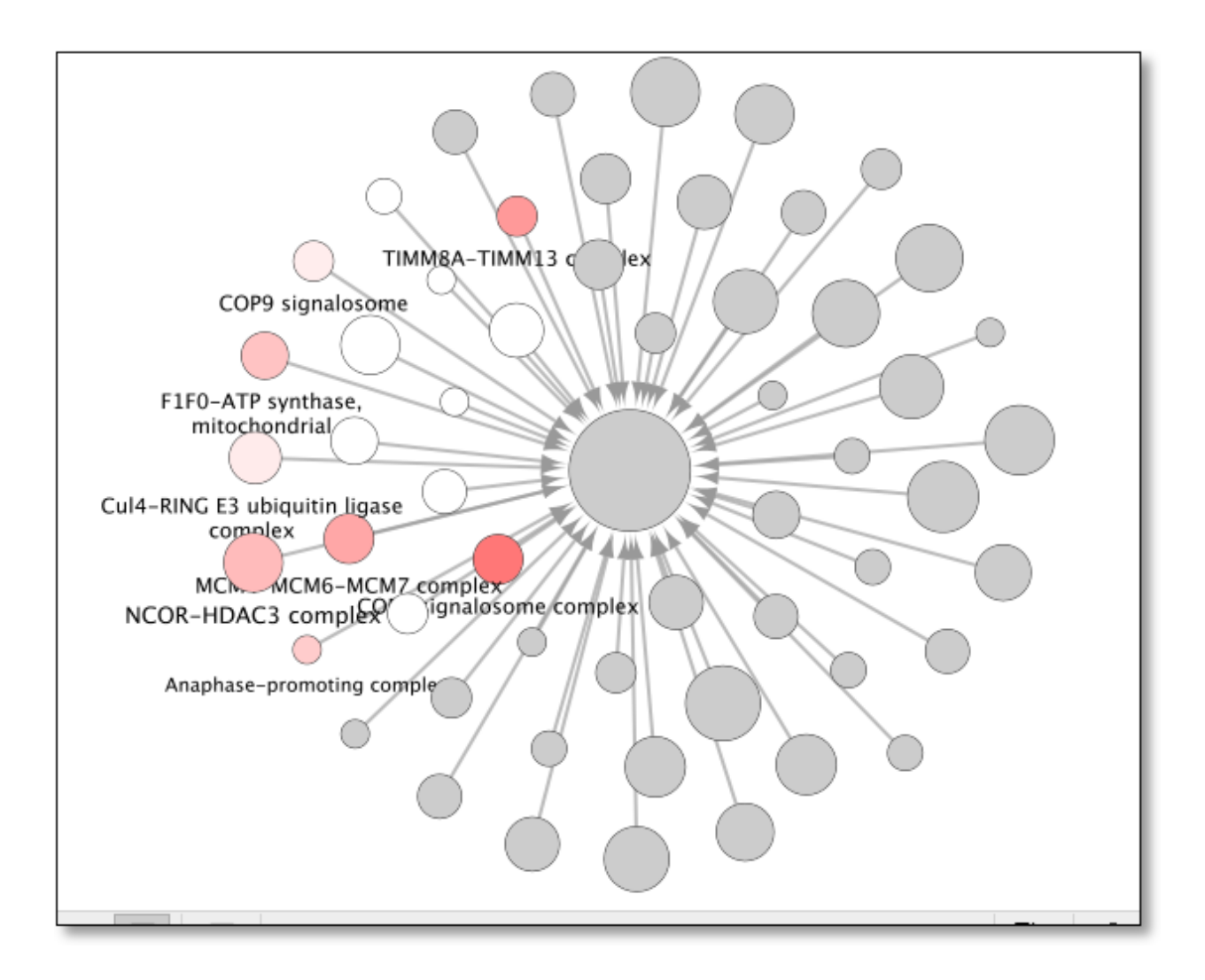

## 2.3.4 View Interactions

Using network/hierarchy generated above select a **single** node in the network view and then right click on the selected node to display the submenu and select **Apps -> Community Detection -> View Interactions for Selected Node** 

| Cul4-RING E3 ub<br>comat<br>MCh.,<br>NCOR-HDA<br>Anaphase | Add<br>Diffuse<br>Edit<br>Select<br>Group<br>Nested Networks | P plex                                        | TROP. TRAD. O P.                       |
|-----------------------------------------------------------|--------------------------------------------------------------|-----------------------------------------------|----------------------------------------|
|                                                           | Apps                                                         | Community Detection                           | Run Functional Enrichment              |
| -                                                         |                                                              | Extend Network by public interaction database | View Interactions for Selected Node    |
|                                                           | External Links                                               |                                               | View Terms for Selected Node in iQuery |
|                                                           | Preferences                                                  |                                               |                                        |

Invoking this menu option will show all the nodes pertaining to this cluster in the parent network like as seen here:

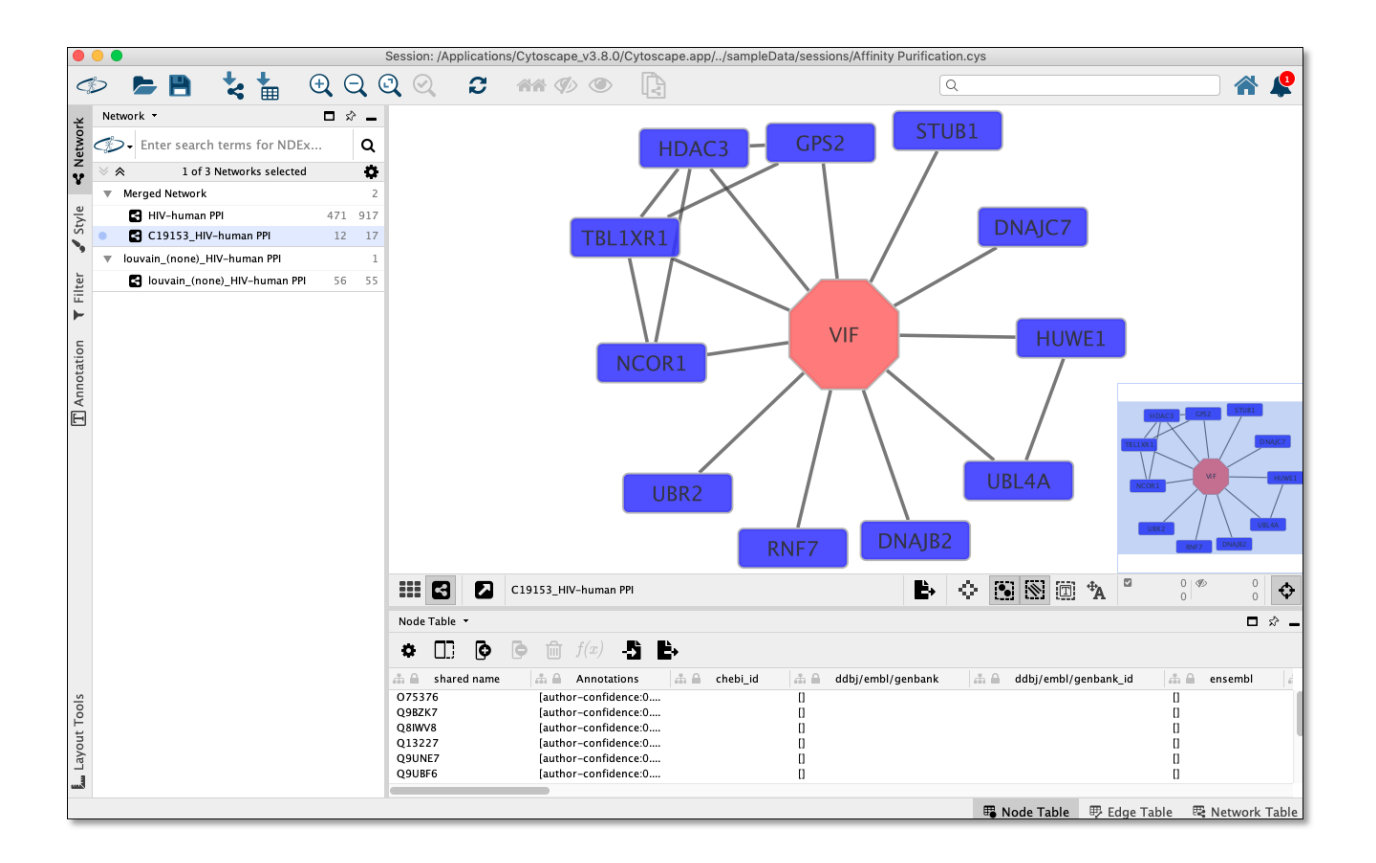

#### 2.3.5 Send terms in cluster to iQuery

## 2.4 Columns

This page describes the columns created by CDAPS in the network and node tables.

### 2.4.1 Network Columns

• Columns created in network table when invoking Run Community Detection

| Network Table 🔻                                                                                      |        |       |               |                   |              | <b>□</b> ☆ <b>_</b> |
|----------------------------------------------------------------------------------------------------|--------|-------|---------------|-------------------|--------------|---------------------|
| 00 0                                                                                                 | f(x)   | -5 B> |               |                   |              |                     |
| 🞄 🖨 shared name 🕼 name 🕼CD_OriginalNetwork 🖾 description 🖾 prov:wasDerivedFrom 🖾 prov:wasGeneratedBy |        |       |               | eratedByAnnotatio |              |                     |
| Network                                                                                              | louvai | 259   | Original netw | HIV-human PPI     | App: CyCommu | nityDet []          |
|                                                                                                    |        |       |               |                   |              |                     |
|                                                                                                    |        |       |               | 🖫 Node Table      | 🖽 Edge Table | 🗟 Network Table     |
|                                                                                                    |        |       |               |                   |              |                     |

• name - String in format:

Example:

- \_\_CD\_OriginalNetwork SUID of parent network. (Bug Saving/reloading a Cytoscape session changes SUID and will cause View Interactions for Selected Node to fail)
- description Contains string in this format:

Example:

- prov:wasDerivedFrom Name of parent network
- prov:wasGeneratedBy Denotes version of CDAPS and algorithm used in this format: Example:

#### 2.4.2 Node Columns

In the node table columns created by CDAPS are prefixed with CD\_

• Columns created in node table when invoking Run Community Detection

| Node Table 🔻    |                      |                                         |                                                     |                                 |                              |                 |
|-----------------|----------------------|-----------------------------------------|-----------------------------------------------------|---------------------------------|------------------------------|-----------------|
| • 🛛 🕩           | 🕒 前 f(x) -5          | ì 🗗                                     |                                                     |                                 |                              |                 |
| A CD_MemberList | A CD_MemberList_Size | A CD_MemberList_LogSize A CD_CommunityN | ame 🗄 CD_AnnotatedMember 🚠 CD_AnnotatedMembers_Size | dia CD_AnnotatedMembers_Overlap | E CD_AnnotatedMembers_Pvalue | a ⊖ CD_Labeled  |
| 19172948 1917   | 452                  | 8.82                                    | 0                                                   | 0.0                             | 0.0                          | 0               |
| 9629366 O1482   | 30                   | 4.907                                   | 0                                                   | 0.0                             | 0.0                          | 0               |
| 014976 09491    | 24                   | 4.585                                   | 0                                                   | 0.0                             | 0.0                          | 0               |
| 19172954 GP41   | 22                   | 4.459                                   | 0                                                   | 0.0                             | 0.0                          |                 |
| 28876544 GP12   | 21                   | 4.392                                   | 0                                                   | 0.0                             | 0.0                          | 0               |
| 9629358 O1535   | 19                   | 4.248                                   | 0                                                   | 0.0                             | 0.0                          | 0               |
|                 |                      |                                         |                                                     |                                 |                              |                 |
|                 |                      |                                         |                                                     |                                 | B Node Table B Edge Table    | 🗟 Network Table |

- CD\_MemberList String of space delimited node names representing members of this cluster
- CD\_MemberList\_Size Size of CD\_MemberList
- CD\_MemberList\_LogSize Log of CD\_MemberList\_Size
- CD\_CommunityName Name of community set by invocation of Run Functional Enrichment
- CD\_AnnotatedMembers String of space delimited node names used to set value in CD\_CommunityName
- CD\_AnnotatedMembers\_Size Size of CD\_AnnotatedMembers
- CD\_AnnotatedMembers\_Overlap CD\_AnnotatedMembers\_Size divided by CD\_MemberList\_Size
- CD\_AnnotatedMembers\_Pvalue Pvalue obtained from term mapping algorithm invoked by Run Functional Enrichment
- CD\_Labeled Boolean denoting if CD\_CommunityName was set to a value other then blank or (none)
- Columns created in node table when invoking Run Functional Enrichment

| Node Table 🔻   |                                                             |                              | □ ☆ -                            |
|----------------|-------------------------------------------------------------|------------------------------|----------------------------------|
| • 🛛 🕼          |                                                             |                              |                                  |
| 🔒 🗎 CD_Labeled | 🚠 CD_AnnotatedAlgorithm 🚓 CD_NonAnnotatedMembers            | CD_AnnotatedMembers_SourceDB | ED_AnnotatedMembers_SourceTerm   |
|                | Annotated by gProfiler [Docker:                             | CONTRACTOR                   | 6000006004                       |
| <b>S</b>       | Annotated by gprofiler [Docker: 9629358 015355 043865 07560 | CORUM                        | CORUM:6084                       |
|                |                                                             | 🖽 Node Table                 | 🖷 🛡 Edge Table 🛛 🗮 Network Table |

- CD\_AnnotatedAlgorithm Algorithm used to set value in CD\_CommunityName in format: Example:
- CD\_NonAnnotatedMembers String of space delimited node names NOT used by algorithm to set mapped term in CD\_CommunityName
- CD\_AnnotatedMembers\_SourceDB Source database used by algorithm to set mapped term in CD\_CommunityName
- CD\_AnnotatedMembers\_SourceTerm Id of mapped term set in CD\_CommunityName